# **Annuaire des membres EFPP** Suisse Romande

## Mode d'emploi version 1.00

Vous désirez figurer dans l'annuaire des psychothérapeutes membres EFPP Suisse Romande ? Pour cela il vous suffit de suivre la procédure ci-dessous. Nous vous rappelons que l'annuaire ne liste pas les membres encore en formation. Néanmoins ces derniers peuvent tout de même créer un profil qui sera publié dès leur formation terminée.

#### **Compte membre EFPP**

Vous êtes connecté en tant que Utilisateur | Modifier mon compte utilisateur | Déconnexion

#### Informations importantes

C'est votre première visite ? Suivez les instructions suivantes : A. Créez votre profil de membre EFPP : créer mon profil

B. Une fois votre profil créé et validé par notre administration il s'affichera ci-dessous. C. Vous pouvez ensuite éditer et corriger votre profil : éditer mon profil

Mon profil de membre EFPP

Créer mon profil de membre Afficher ou mettre à jour mon profil de membre EFPP Suisse Romande (Votre profil de membre s'affiche uniquement après validation par notre administration)

Informations réservées aux membres

Accès à l'actualité

### Instructions « pas à pas »

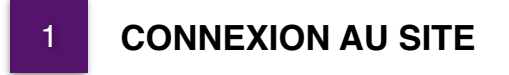

L'annuaire des membres EFPP Suisse Romande est accessible à l'adresse suivante :

http://www.annuaire-membres-efpp.ch

### 2 CREATION D'UN COMPTE UTILISATEUR

| Compte mem              | bre EFPP               |                        |                |  |  |
|-------------------------|------------------------|------------------------|----------------|--|--|
| Pseudo ou E-mail        |                        |                        |                |  |  |
|                         |                        |                        |                |  |  |
| Mot de passe            |                        |                        |                |  |  |
|                         |                        |                        |                |  |  |
| Se connecter            |                        |                        |                |  |  |
| Nouvel utilisateur 2 SV | /P Epregistrez-vous Vo | us avez oubliá votre i | mot de passe 2 |  |  |
| Nouver utilisateur : 34 |                        |                        | mot de passe i |  |  |
|                         |                        |                        |                |  |  |

IMAGE 2A

En tant que nouvel utilisateur vous devez d'abord créer un compte utilisateur. Pour cela cliquez sur *Enregistrez-vous* au bas de la page (Image 2A).

Une fois que vous avez cliqué sur le lien vous êtes redirigé vers une autre fenêtre **(Image 2B)** dans laquelle vous êtes prié de remplir les champs suivants :

- Votre prénom / nom
- Choisir un pseudonyme
- Votre adresse e-mail
- Choisir un mot de passe

### Inscription

Afin de créer un profil de membre EFPP, vous devez d'abord créer un compte utilisateur. Il vous suffit de remplir le formulaire ci-dessous. Une fois votre inscription envoyée, vous pourrez vous connecter immédiatement à votre compte.

| Prénom                   |
|--------------------------|
|                          |
|                          |
| Nom                      |
|                          |
|                          |
| Nom d'utilisateur/pseudo |
|                          |
|                          |
| Adrosso o mail           |
|                          |
|                          |
|                          |
| Mot de passe             |
|                          |
|                          |
| Répéter le mot de passe  |
|                          |
|                          |
|                          |
|                          |
| Soumettre                |
|                          |
|                          |

IMAGE 2B

# Attention : choisissez toujours un mot de passe comportant des lettres, des chiffres, une majuscule et plusieurs caractères spéciaux.

Une fois que vous avez soumis ce formulaire vous allez être redirigé à nouveau vers la fenêtre de connexion (Image 2A). Maintenant tapez votre pseudo ou e-mail et votre mot de passe. Vous êtes maintenant connecté au tableau de bord de votre compte (Image 3A). En cas d'oubli de votre mot de passe cliquez sur *Vous avez oublié votre mot de passe*? au bas de la page (Image 2C).

| Compte membre EFPP                                                                      |  |
|-----------------------------------------------------------------------------------------|--|
| Pseudo ou E-mail                                                                        |  |
| Mot de passe                                                                            |  |
|                                                                                         |  |
| Se connecter                                                                            |  |
| Nouvel utilisateur ? SVP <u>Enregistrez-vous. Yous avez oublié votre mot de passe ?</u> |  |

### **3 TABLEAU DE BORD : ACCÈS À VOTRE COMPTE**

Une fois que vous vous êtes connecté avec succès, vous êtes redirigé vers votre tableau de bord personnel (Image 3A).

### **Compte membre EFPP** Vous êtes connecté en tant que jeandupont | Modifier mon compte utilisateur | Déconnexion Informations importantes C'est votre première visite ? Suivez les instructions suivantes : A. Créez votre profil de membre EFPP : créer mon profil В B. Une fois votre profil créé et validé par notre administration il s'affichera ci-dessous. C. Vous pouvez ensuite éditer et corriger votre profil : éditer mon profil Mon profil de membre EFPP Créer mon profil de membre Afficher ou mettre à jour mon profil de membre EFPP Suisse Romande (Votre profil de membre s'affiche uniquement après validation par notre administration) Informations réservées aux membres Accès à l'actualité D IMAGE 3A

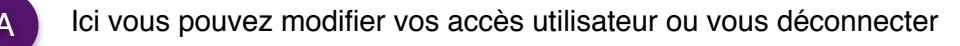

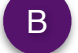

Etapes pour créer votre profil de membre EFPP

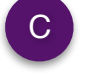

Liens pour créer votre profil de membre et l'éditer après acceptation

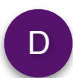

Liens vers des informations uniquement réservées aux membres

### **CRÉATION DE VOTRE PROFIL EFPP SUISSE ROMANDE**

Pour créer votre profil de membre il vous suffit de cliquer sur Créer mon profil dans la section B ou Créer mon profil de membre dans la section C (Image 4A).

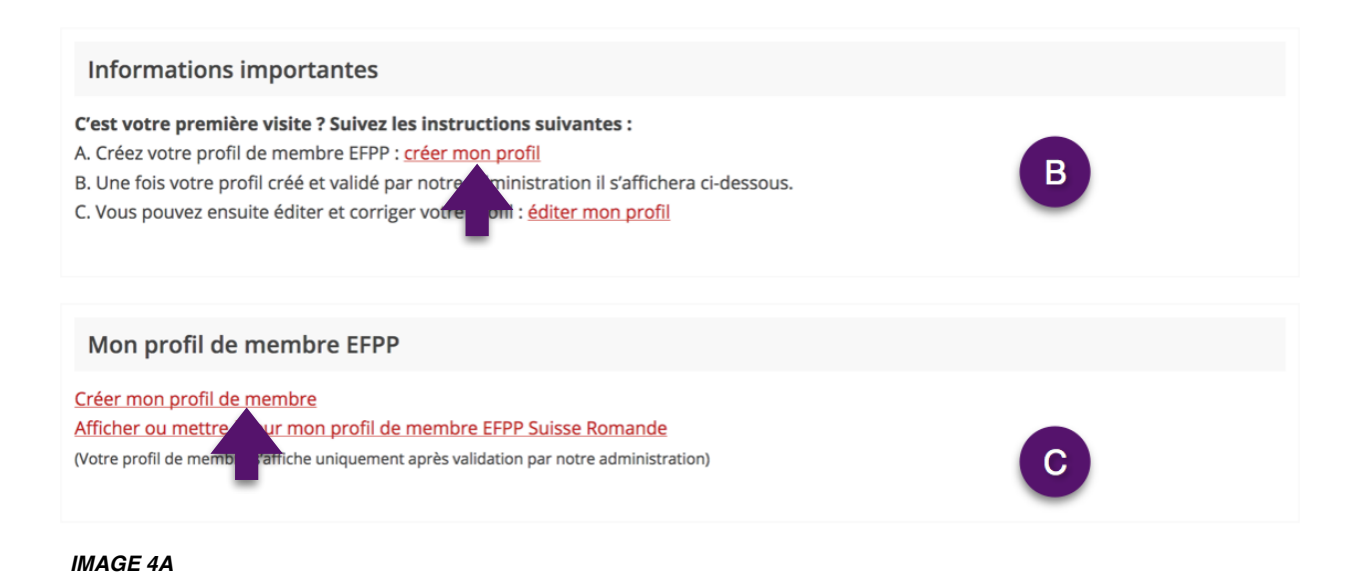

Une fois que vous avez cliqué sur l'un de ces liens vous êtes redirigé vers un formulaire qui vous permet de remplir vos informations de membre (Image 4B). Une fois ce formulaire envoyé. Vos informations seront vérifiées par notre administration et votre profil sera validé. Une fois validé, votre profil sera listé et visible du grand public dans l'annuaire des membres.

#### Créer mon profil de membre

Merci de saisir vos informations dans le formulaire ci-dessous. Une fois votre envoyé, notre secrétariat validera votre profil de membre dans les meilleurs délais.

| Nom      |  |  |
|----------|--|--|
|          |  |  |
|          |  |  |
|          |  |  |
| Prénom   |  |  |
|          |  |  |
|          |  |  |
|          |  |  |
|          |  |  |
| Rue      |  |  |
|          |  |  |
|          |  |  |
|          |  |  |
| IMAGE 4B |  |  |

### 5 EDITER / METTRE À JOUR VOTRE PROFIL EFPP SUISSE ROMANDE

Une fois que votre profil à été validé par notre administration et qu'il est visible du grand public, vous avez la possibilité de le modifier en tout temps. Pour cela il suffit de vous rendre sur **votre tableau de bord** en cliquant sur *Accès à mon compte* dans le menu principal et de cliquer sur *éditer mon profil* dans la section B ou *Afficher ou mettre à jour mon profil de membre EFPP Suisse Romande* dans la section C (Image 5A).

| Informations importantes                                                                                                    |   |
|----------------------------------------------------------------------------------------------------|---|
| C'est votre première visite ? Suivez les instructions suivantes :<br>A. Créez votre profil de membre EFPP : <u>créer mon profil</u><br>B. Une fois votre profil créé et validé par notre administration il s'affichera ci-dessous.<br>C. Vous pouvez ensuite éditer et corriger votre profil : <u>éditer mon profil</u> | В |
| Mon profil de membre EFPP                                                                                                    |   |
| Créer mon profil de membre<br>Afficher ou mettre à jour mon profil de membre EFPP Suisse Romande<br>(Votre profil de membre Vaffiche uniquement après validation par notre administration)                                                                                                    | С |

#### IMAGE 5A

Vous êtes redirigé vers votre fiche personnelle. Vous pouvez éditer votre profil en cliquant sur *Editer mon profil* en haut de la page (Image 5B).

#### Mon profil de membre

| Editer mon profil Membre Hauser Marie |                                     |
|---------------------------------------|-------------------------------------|
| Adresse du cabinet/institution :      | Chemin des Lilas 1<br>1003 Lausanne |
| Téléphone :                           | +41216666666                        |
| E-mail :                              | marie.hauser@exemple.ch             |
| Page Web personnelle :                |                                     |

#### IMAGE 5B

Pour toutes questions liées à l'utilisation de l'annuaire des membres EFPP Suisse Romande, vous pouvez nous contacter en utilisant le formulaire à l'adresse :

http://www.annuaire-membres-efpp.ch/contact